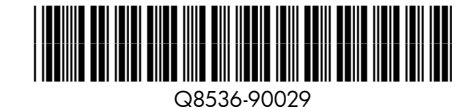

1

**7** 

2

3

4

安裝指南 HP Photosmart A620 series 印表機

從此處開始

#### 取出印表機

請撕掉印表機內部及周邊的保護膠帶以及印表機螢幕上的保護膜。

6. CD 上的 HP Photosmart 軟

7. HP 110 三色 Inkjet 隨機附

贈墨匣。隨機附贈墨匣可

以列印約10張相片。\*HP

更換墨匣比隨機附贈墨匣 的列印數量要多。

體和電子版說明

ZH

- 1. HP Photosmart A620 series 印表機
- 2. 電源和轉接器
- 3. 安裝指南(本海報)
- 4. 基本指南
- 5. HP 優質相紙樣本

\*所列印的實際相片數量會因相片媒體大小、列印的影像和其他因素 而有所不同。

#### 插上電源線

- 1. 將適用於您國家/地區的轉接器插頭與電源線連接(如有必要)。
- 2. 將電源線連接到印表機的背面。
- 3. 將電源線連接到工作中的電源插座。
- 4. 按「開啟」按鈕開啟印表機。

印表機螢幕上的狀態燈號 (!) 開始閃爍。狀態燈號會一直閃爍, 直到完 成印表機設定。繼續執行下一步。

#### 選擇語言和國家/地區

- 1. 按一下螢幕上您要使用的語言, 以將其選擇。
- 2. 若要確認語言,請按「是」。
- 3. 從「設定國家/地區」螢幕上顯示的清單中選擇您的國家/地區。
- 4. 若要確認國家/地區,請按「是」。

# HP Photosmart A620 series 프린터

#### 시작 KO

#### 프린터 포장 풀기

프린터 내부와 주변의 보호용 테이프를 제거하고 프린 호용 필름을 제거하십시오.

- 1. HP Photosmart A620 series 프린터
  - 2. 전원 공급 장치 및 어댑터
  - 3. 설치 설명서(이 포스터)

  - 4. 기본 설명서 5. HP 고급 인화지 샘플러
- 리지를 사용히 트리지보다 디

\* 인쇄 가능한 실제 사진 수는 사진 크기, 인쇄 이미지 소에 따라 달라질 수 있습니다.

#### 전원 코드 연결

- 1. 국가/지역에 맞는 어댑터 플러그를 전원 코드에 연 요할 경우).
- 2. 전원 코드를 프린터 뒤쪽에 연결합니다.
- 3. 전원 코드를 사용 가능한 콘센트에 꽂습니다.
- 4. 전원 버튼을 눌러 프린터를 켭니다.

프린터 화면의 상태 표시등(!)이 깜박이기 시작합니다 이 완료될 때까지 계속해서 깜박입니다. 다음 단계로

### 언어 및 국가/지역 선택

- 1. 화면에서 해당 언어를 눌러 선택합니다.
- 2. 언어를 확인하려면 예를 누릅니다.
- 3. 국가/지역 설정 화면에 표시된 목록에서 해당 국가 합니다.
- 4. 국가/지역을 확인하려면 예를 누릅니다.

列印墨匣門 잉크 카트리지 덮개 Print cartridge door

#### 安裝列印墨匣

- 1. 打開列印墨匣包裝, 並拉開粉色標籤以撕下透明膠帶。
- 2. 打開出紙匣。打開列印墨匣門。
- 3. 將列印墨匣的標籤朝上, 讓銅色接點面向印表機內部, 插入列印
- 墨匣。 4. 將列印墨匣推入底座,直到其卡入到位,然後關閉列印墨匣門。
- 5. 按一下印表機螢幕上的「確定」以列印校正頁。

#### 잉크 카트리지 설치

- 1. 잉크 카트리지 패키지를 열고 분홍색 손잡이를 잡아당겨 투명 테이프를 제거합니다.
- 2. 출력 용지함을 엽니다. 잉크 카트리지 덮개를 엽니다.
- 3. 레이블이 위쪽으로 오고 구리판이 프린터 내부에 닿도록 잉크 카트리지를 넣습니다.
- 4. 제자리에 장착될 때까지 잉크 카트리지를 밀어 넣은 다음 잉크 카트리지 덮개를 덮습니다.
- 5. 프린터 화면에서 OK를 눌러 정렬 페이지를 인쇄합니다.

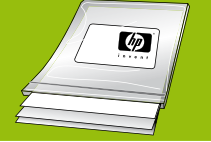

使用專門設計的 HP 優質相紙,用您新印表機中的墨 水,列印出漂亮的相片。

HP 고급 인화지 사용 - 새 프린터에서 잉크를 사용 하여 아름다운 사진을 만들 수 있도록 특별히 고안

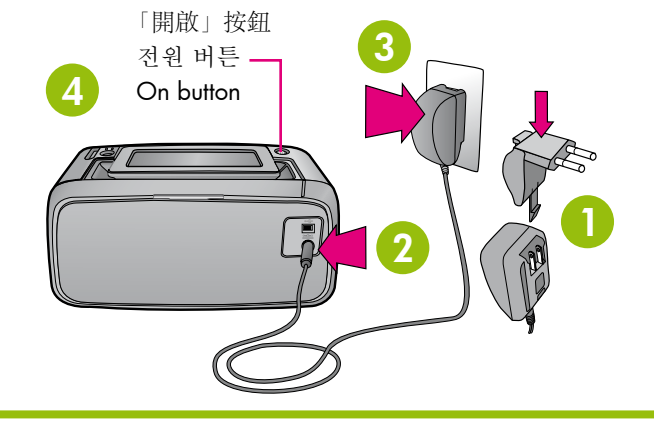

## **Start Here**

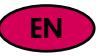

#### Unpack the printer

| 를 제거하고 프린터 화면에서 보                                                                                                    | Remove the protective tape from inside and around the printer, and remove the protective film from the printer screen.                                                                                                    |                                                                                                    |
|----------------------------------------------------------------------------------------------------|----------------------------------------------------------------------------------------------------|----------------------------------------------------------------------------------------------------|
| <ul> <li>6. CD의 HP Photosmart 소프<br/>트웨어 및 전자 도움말</li> <li>7. 기본 HP 110 3색 잉크젯<br/>잉크 카트리지. 이것으로<br/>10 개의 사진을 인쇄할 수<br/>있습니다. * HP 교체 카트<br/>리지를 사용하면 기본 카<br/>트리지보다 더 많이 인쇄<br/>할 수 있습니다.</li> <li>크기, 인쇄 이미지 및 기타 요</li> </ul> | <ol> <li>HP Photosmart A620<br/>series printer</li> <li>Power supply and<br/>adapters</li> <li>Setup Guide (this poster)</li> <li>Basics Guide</li> <li>HP Advanced Photo Paper<br/>sampler</li> <li>* Actual number of photos printed m<br/>media size, images printed, and other</li> </ol>                                                        | <ol> <li>HP Photosmart software<br/>and electronic Help on CD</li> <li>Introductory HP 110<br/>Tri-color Inkjet print<br/>cartridge. It can print<br/>about 10 photos.*HP<br/>replacement cartridges<br/>print more than<br/>introductory cartridges.</li> <li>ay vary based on photo<br/>er factors.</li> </ol> |
| 를 전원 코드에 연결합니다(필<br>합니다.<br>에 꽂습니다.<br>다.<br>각이기 시작합니다. 프린터 설정<br>I다. 다음 단계로 진행하십시오.                                                                                                    | <ul> <li>Plug in the power cord</li> <li>1. Connect the adapter plug for you cord (if necessary).</li> <li>2. Connect the power cord to the box</li> <li>3. Plug the power cord into a workir</li> <li>4. Press the On button to turn on the The Status light (!) on the printer screecontinue to flash until printer setup is next step.</li> </ul> | r country/region to the power<br>ack of the printer.<br>ng electrical outlet.<br>printer.<br>en begins flashing. It will<br>complete. Continue on to the                                                                                                    |
|                                                                                                    |                                                                                                    |                                                                                                    |

#### Install the print cartridge

- 1. Open the print cartridge package and pull the pink pull-tab to remove the clear tape.
- 2. Open the output tray. Open the print cartridge door.
- 3. Insert the print cartridge with the label facing up and the copper-colored contacts facing the inside of the printer.
- 4. Push the print cartridge into the cradle until it snaps into place, and then close the print cartridge door.
- 5. Touch OK on the printer screen to print an alignment page.

Use HP Advanced Photo Paper - especially designed to produce beautiful photos using the inks in your new printer

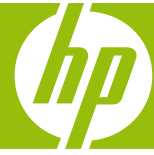

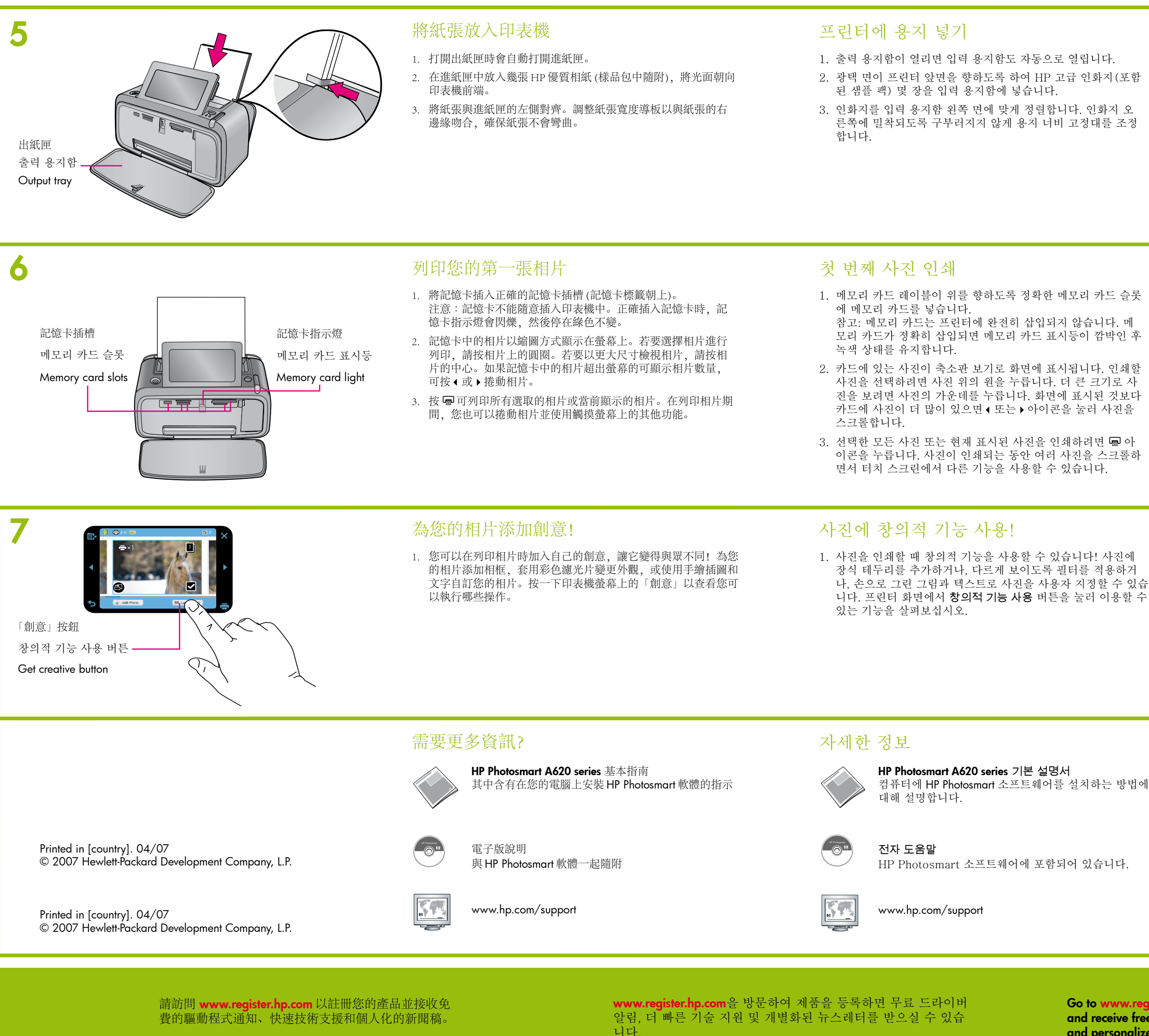

#### Load paper in the printer

- 1. The input tray opens automatically when the output tray is opened.
- 2. Place a few sheets of HP Advanced Photo Paper (sample pack included) in the input tray with the glossy side facing the front of the printer.
- 3. Align the paper against the left side of the input tray. Adjust the paper-width guide to fit close to the right edge of the paper without bending it.

#### Print your first photo

- 1. Insert a memory card into the correct memory card slot with the memory card label facing up. Note: The memory card will not insert all the way into the printer. When the memory card is inserted correctly, the memory card light flashes and then remains solid green.
- 2. The photos on your card display on the screen in thumbnail view. To select a photo for printing, touch the circle on the photo. To view the photo at a larger size, touch the center of the photo. If there are more photos on your card than those displayed on the screen, touch  $\triangleleft$  or  $\flat$  to scroll through your photos.
- 3. Touch 📼 to print all selected photos or the currently displayed photo. While your photos print, you can scroll through your photos and use other features on the touch screen.

#### Get creative with your photos!

1. Get creative when printing photos! Add decorative frames to your photos, apply color filters for a different look, or customize your photos with hand-drawn illustrations and text. Touch Get Creative on the printer screen to see what you can do.

#### Need more information?

HP Photosmart A620 series Basics Guide Includes instructions for installing the HP Photosmart software on your computer

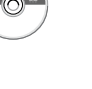

Electronic Help Included with the HP Photosmart software

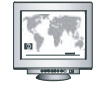

www.hp.com/support

Go to www.register.hp.com to register your product and receive free driver notices, faster technical support, and personalized newsletters.

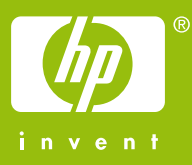